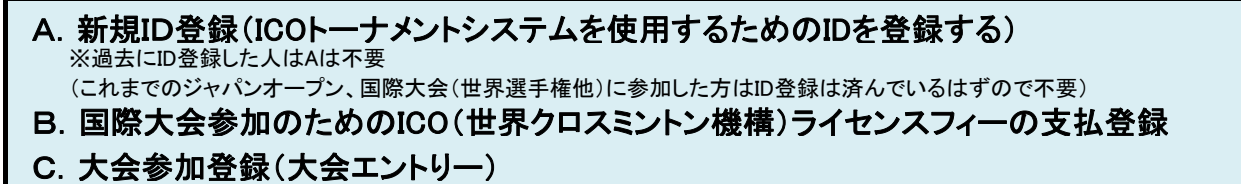

## ■ABC共通/ログイン

ICO(International Crossminton Organisation)の登録システム(Ophardt System)のLogin画面を立ち上げ、 Loginする(該当URLをクリックする) <u>https://crossminton.ophardt.online/en/login</u>

事前に新規ID登録した「Ophardt System」の「Username」(ユーザ名=ID)と「Password」(パスワード)を 入力し、ログインする(新規ID登録していない場合はまずは「A\_新規ID登録」を行う) ※言語が英語でない場合は、「ホーム画面」をクリックして英語にする

| ホーム画面                               |                                   |           |                       |     |
|-------------------------------------|-----------------------------------|-----------|-----------------------|-----|
| ophardtonline × 📑                   |                                   |           | 新規                    | ID名 |
|                                     | 0 • 🕢 • 🛵 🧊 🔃 😳                   |           | <b>\</b>              |     |
| OphardtTeam                         | es • 🕜                            |           | 🗩 Login 🛯 🚑 Register  |     |
| Login                               |                                   |           |                       |     |
| No user? Register here              |                                   |           |                       |     |
| Username:                           | <u> </u>                          | A (ID)    |                       |     |
| Password                            | ·                                 | -名(ID)    |                       |     |
|                                     | 🔶 パスワー                            | <b>ード</b> |                       |     |
| Remember me:                        |                                   | -         |                       |     |
| Forgot your password? Retrieve here |                                   |           |                       |     |
| <sup>⊥ogin</sup> ← クリック             |                                   |           |                       |     |
| 2019 OphardtTeam Sportevent         | Terms and Data protection Imprint | Fencing   | Crossminton Wheelchai | - V |

## ■ABC共通/システムメニュー

ICO(International Crossminton Organisation)の登録システム(Ophardt System)にLoginすると以下の ホーム画面が表示される

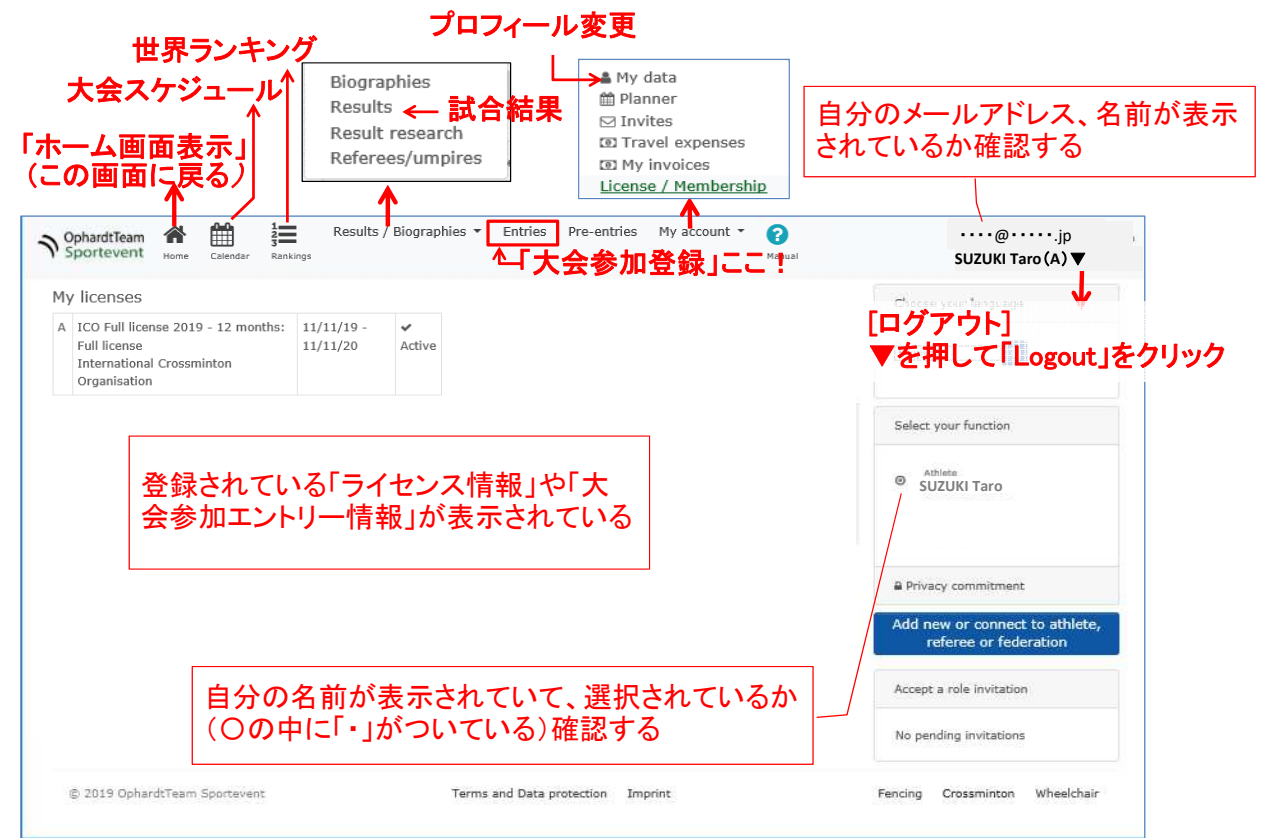